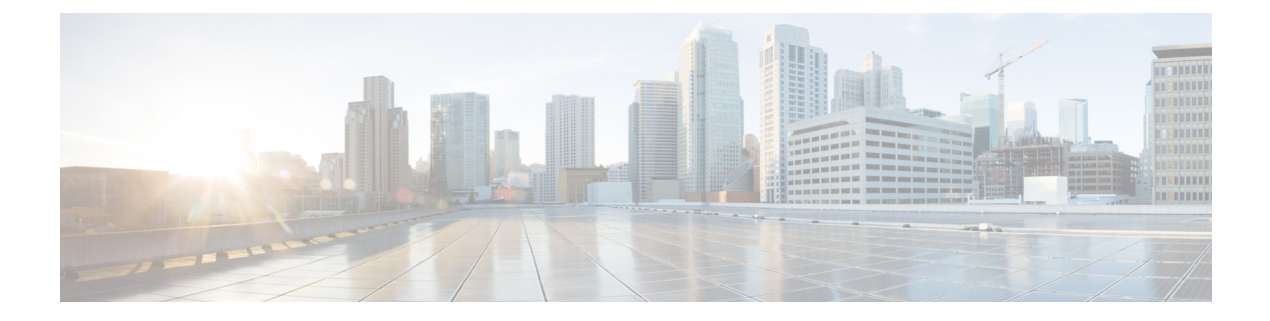

# IPv6 仮想トンネルインターフェイス

シスコのネットワークデバイス用の Cisco IOS IPv6 セキュリティ機能を利用すると、ネット ワークをパフォーマンスの劣化や障害から保護するだけでなく、故意に行われる攻撃や、善意 のネットワークユーザの意図しない危険な間違いにより生ずるデータの紛失または毀損に対し ても保護できます。

Cisco IOS IPsec 機能では、IP パケット レベルのネットワーク データ暗号化を利用して、標準 規格に準拠した堅牢なセキュリティが提供されています。また、IPsec では、データ機密保持 サービスだけでなく、データ認証およびリプレイ攻撃防止サービスも提供されています。

IPsec は、IPv6 仕様の必須コンポーネントです。IPv6 ユニキャストおよびマルチキャスト トラフィックを保護するために、IPv6 IPsec トンネル モードおよびカプセル化が使用されます。このマニュアルでは IPv6 セキュリティへの IPsec の実装について説明します。

- IPv6 仮想トンネル インターフェイスに関する情報 (1ページ)
- IPv6 仮想トンネルインターフェイスの設定方法 (3ページ)
- IPv6 仮想トンネルインターフェイスの設定例 (14ページ)
- •その他の参考資料 (15ページ)
- IPv6 仮想トンネルインターフェイスの機能情報 (16ページ)

# IPv6 仮想トンネルインターフェイスに関する情報

### **IPsec for IPv6**

IP セキュリティ(IPsec)は Internet Engineering Task Force (IETF)によって開発されたオープン 規格のフレームワークであり、インターネットなどの保護されていないネットワークを介して 機密情報を送信する際のセキュリティを確保します。IPsec はネットワーク層で機能し、Cisco ルータなどの参加している IPsec 装置(ピア)間の IP パケットを保護および認証します。IPsec は、次のオプションのネットワーク セキュリティ サービスを提供します一般に、ローカル セ キュリティ ポリシーにより、これらのサービスを1つ以上使用するよう指示されます。

・データ機密性: IPsec 送信者はネットワークを通じてパケットを送信する前に、パケット を暗号化できます。

- ・データ整合性: IPSec受信者は、IPSec送信者から送信されたパケットを認証し、伝送中に データが変更されていないようにします。
- データ送信元認証: IPSec受信者は、送信された IPSecパケットの送信元を認証できます。
   このサービスはデータ整合性サービスに依存します。
- ・アンチリプレイ:IPsec受信者はリプレイされたパケットを検出し、拒否できます。

IPsecを使用すれば、データを、観測、変更、またはスプーフィングされることなく、パブリックネットワークを介して送信できます。IPsec 機能は IPv6 と IPv4 の両方で似ていますが、サイト間トンネルモードは IPv6 だけでサポートされています。

IPv6 では、IPsec は AH 認証ヘッダーと ESP 拡張ヘッダーを使用して実装されます。認証ヘッ ダーは、送信元の整合性と認証を提供します。再送されたパケットに対するオプションの保護 も提供します。認証ヘッダーによって、ほとんどの IP ヘッダー フィールドの整合性が保護さ れ、シグニチャベースのアルゴリズムに従って送信元が認証されます。ESP ヘッダーは、機密 性、送信元の認証、内部パケットのコネクションレス型整合性、アンチリプレイ、および制限 されたトラフィック フローの機密性を提供します。

インターネットキー交換(IKE)プロトコルとは、IPsec とともに使用されるキー管理プロトコル標準です。IPsec の設定には必ずしも IKE は必要ありませんが、IKE では、IPsec 標準に対する新機能が追加されているほか、設定をより柔軟かつ容易に行えるよう、IPsec のサポートが強化されています。

IKE は、Oakley キー交換や Skeme キー交換を Internet Security Association Key Management Protocol (ISAKMP) フレームワークの内部に実装したハイブリッドプロトコルです(ISAKMP、Oakley、 および Skeme は IKE によって実装されるセキュリティ プロトコルです)。次の図を参照して ください。この機能は、IPv4 IPsec 保護を使用したセキュリティ ゲートウェイ モデルと似てい ます。

#### 仮想トンネル インターフェイスを使用する IPv6 IPsec サイト間保護

IPsec 仮想トンネルインターフェイス(VTI)は、IPv6トラフィックのサイト間 IPv6 暗号保護 を提供します。IPv6ユニキャストと IPv6 マルチキャストのあらゆるタイプのトラフィックを 保護するために、ネイティブ IPv6 IPsec カプセル化が使用されます。

IPsec VTI では、IPv6 ルータがセキュリティ ゲートウェイとして機能し、他のセキュリティ ゲートウェイルータ間に IPsec トンネルを確立したり、トラフィックが内部ネットワークから パブリック IPv6 インターネットを介して送信された場合に暗号 IPsec 保護を提供したりできま す(次の図を参照)。この機能は、IPv4 IPsec 保護を使用したセキュリティ ゲートウェイモデ ルと似ています。 図 1: IPv6の IPsec トンネル インターフェイス

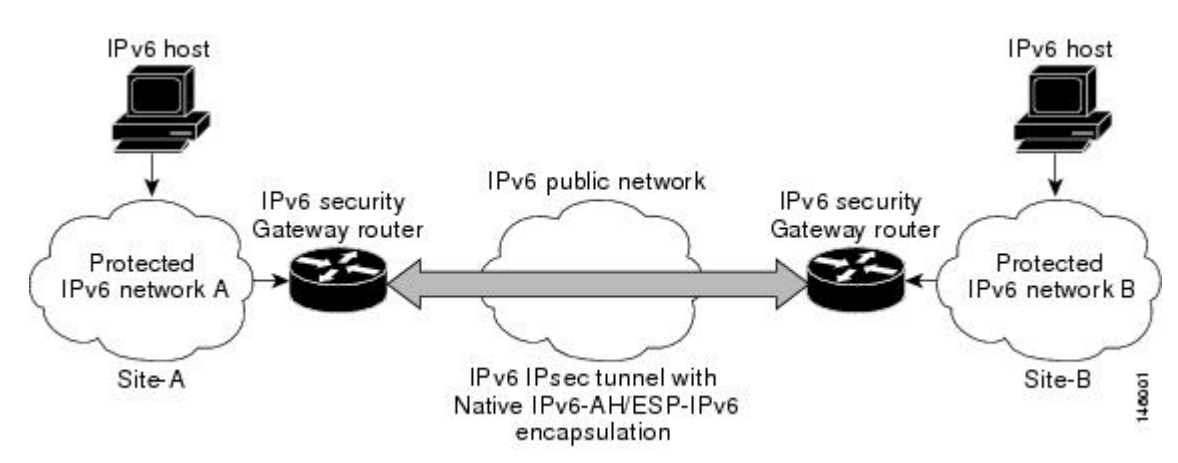

IPsec トンネルを設定すると、トンネルインターフェイスの回線プロトコルがアップ状態に変わる前に、IKE および IPsec セキュリティアソシエーション (SA) がネゴシエーションされ、 設定されます。リモート IKE ピアは、トンネルの宛先アドレスと同じです。ローカル IKE ピ アは、トンネルの宛先アドレスと同じ IPv6 アドレススコープを持つトンネルの送信元インター フェイスから選択されたアドレスです。

次の図に、IPsec パケット形式を示します。

図 2: IPv6 IPsec パケット形式

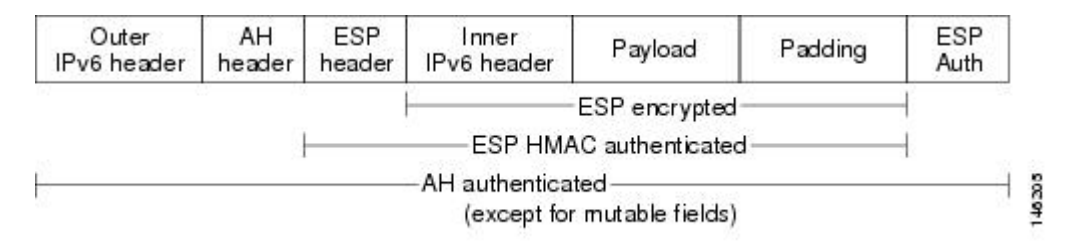

# IPv6 仮想トンネルインターフェイスの設定方法

## サイト間 IPv6 IPsec 保護用の VTI の設定

IPv6 での IKE ポリシーおよび事前共有キーの定義

IKEネゴシエーションは保護する必要があるため、各IKEネゴシエーションは、共有(共通)のIKEポリシーについて両ピアが同意することで開始されます。このポリシーには、次のIKEネゴシエーションを保護するために使用するセキュリティパラメータとピアの認証方法を記述します。

両ピアがポリシーに同意すると、各ピアに確立されている SA によってポリシーのセキュリ ティ パラメータが識別され、ネゴシエーションにおける以降すべての IKE トラフィックに適 用されます。

パラメータ値の組み合わせをそれぞれ変えることにより各ピアにプライオリティをつけたポリ シーを複数設定できます。ただし、そのうちの少なくとも1つのポリシーには、リモートピア のポリシーのいずれかとまったく同じ暗号化、ハッシュ、認証、Diffie-Hellman パラメータの 各値が設定されている必要があります。作成する各ポリシーに対して、一意のプライオリティ を割り当てます(1~10,000で指定し、1が最大のプライオリティ)。

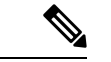

(注) サポートされているパラメータの値が1つしかないデバイスを使用する場合は、もう一方のデバイスでサポートされている値を設定する必要があります。この制限を別にすれば、セキュリティとパフォーマンスには通常トレードオフの関係があり、パラメータ値の多くにはこのトレードオフがあります。ネットワークのセキュリティリスクのレベルと、そのリスクに対する許容度を評価する必要があります。

IKE ネゴシエーションが開始されると、IKE は、両方のピアにある同じ IKE ポリシーを検索します。ネゴシエーションを開始したピアがすべてのポリシーをリモートピアに送信し、リモートピアの方では一致するポリシーを探そうとします。リモートピアは、自分のプライオリティ1位のポリシーと、相手のピアから受け取ったポリシーを比較し、一致するポリシーを探します。一致するポリシーが見つかるまで、リモートピアは優先順位が高い順に各ポリシーをチェックします。

2つのピアのポリシーが一致するのは、両方のピアが同じ暗号化、ハッシュ、認証、 Diffie-Hellman パラメータの各値を持ち、リモート ピアのポリシーに指定されているライフタ イムが、比較対象のポリシーのライフタイム以下の場合です(ライフタイムが同一でない場合 は、リモート ピアのポリシーでの、より短いライフタイムが使用されます)。

一致した場合は、IKE がネゴシエーションを完了し、IPsec セキュリティ アソシエーションが 作成されます。一致するポリシーが見つからなかった場合は、IKE はネゴシエーションを拒否 し、IPsec は確立されません。

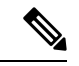

(注) ポリシーに指定する認証方式によっては、追加の設定が必要な場合があります。ピアのポリシーに必要な関連設定がされていないと、一致するポリシーをリモートピアで検索するときに、ピアはポリシーを送信しません。

IKE ポリシーで事前共有キーを使用するピアそれぞれについて ISAKMP ID を設定する必要が あります。

2つのピアがIKEを使ってIPsec SAを確立する場合、各ピアが自分のIDをもう一方のピア(リ モートピア)に送信します。各ピアは、ルータのISAKMP IDの設定に従い、ホスト名または IPv6 アドレスを送信します。

デフォルトでは、ピアのISAKMPIDはピアのIPv6アドレスになっています。必要に応じてID をピアのホスト名に変更します。一般的に、すべてのピアのIDは同じ設定(すべてのピアで IPv6アドレスを設定するか、すべてのピアでホスト名を設定)にします。お互いの識別にホスト名を使うピアとIPv6アドレスを使うピアが混在していると、リモートピアのIDが識別されない場合に DNS lookup で ID を解決できなくなり、IKE ネゴシエーションが失敗することがあります。

このタスクを実行して、IPv6 での IKE ポリシーおよび事前共有キーを作成します。

#### 手順の概要

- 1. enable
- 2. configure terminal
- **3. crypto isakmp policy** *priority*
- 4. authentication {rsa-sig | rsa-encr | pre-share}
- 5. hash  $\{sha \mid md5\}$
- 6. group  $\{1 \mid 2 \mid 5\}$
- 7. encryption {des | 3des | aes | aes 192 | aes 256}
- **8. lifetime** *seconds*
- 9. exit
- **10. crypto isakmp key** password-type keystring *keystring {* **address** *peer-address*| **ipv6** {*ipv6-address* | *ipv6-prefix*} | **hostname** *hostname*} [ **no-xauth** ]
- **11.** crypto keyring keyring-name [vrf fvrf-name]
- **12. pre-shared-key** {**address** *address* [*mask*] | **hostname** *hostname* | **ipv6** {*ipv6-address* | *ipv6-prefix*} } **key** *key*

|               | コマンドまたはアクション                                    | 目的                                                                                               |
|---------------|-------------------------------------------------|--------------------------------------------------------------------------------------------------|
| ステップ1         | enable                                          | 特権 EXEC モードを有効にします。                                                                              |
|               | 例:                                              | <ul> <li>パスワードを入力します(要求された場合)。</li> </ul>                                                        |
|               | Router> enable                                  |                                                                                                  |
| ステップ <b>2</b> | configure terminal                              | グローバル コンフィギュレーション モードを開始                                                                         |
|               | 例:                                              | します。                                                                                             |
|               | Router# configure terminal                      |                                                                                                  |
| ステップ3         | crypto isakmp policy priority                   | IKE ポリシーを定義し、ISAKMP ポリシー コンフィ                                                                    |
|               | 例:                                              | ギュレーション モードを開始します。                                                                               |
|               | Router(config)# crypto isakmp policy 15         | <ul> <li>ポリシー番号1は、最もプライオリティが高い<br/>ポリシーを示します。priority 引数の値が小さ<br/>いほど、プライオリティは高くなります。</li> </ul> |
| ステップ4         | authentication {rsa-sig   rsa-encr   pre-share} | IKE ポリシー内の認証方式を指定します。                                                                            |
|               | 例:                                              | • rsa-sig キーワードと rsa-encr キーワードは IPv6<br>でサポートされません。                                             |

|                | コマンドまたはアクション                                                                                                    | 目的                                  |
|----------------|----------------------------------------------------------------------------------------------------|-------------------------------------|
|                | Router(config-isakmp-policy)# authentication pre-share                                                                                                    |                                     |
| ステップ5          | hash {sha   md5}                                                                                                    | IKE ポリシー内のハッシュ アルゴリズムを指定し           |
|                | 例:                                                                                                    | ます。                                 |
|                | Router(config-isakmp-policy)# hash md5                                                                                                    |                                     |
| ステップ6          | group {1   2   5}                                                                                                    | IKE ポリシー内部での D-H グループの識別番号を         |
|                | 例:                                                                                                    | 指定します。                              |
|                | Router(config-isakmp-policy)# group 2                                                                                                    |                                     |
| ステップ <b>1</b>  | encryption {des   3des   aes   aes 192   aes 256}                                                                                                    | IKE ポリシー内の暗号化アルゴリズムを指定しま            |
|                | 例:                                                                                                    | <i>す</i> 。                          |
|                | Router(config-isakmp-policy)# encryption 3des                                                                                                    |                                     |
| ステップ8          | lifetime seconds                                                                                                    | IKE SA のライフタイムを指定します。               |
|                | 例:                                                                                                    | ・IKE ライフタイム値の設定は任意です。               |
|                | Router(config-isakmp-policy)# lifetime 43200                                                                                                    |                                     |
| ステップ <b>9</b>  | exit                                                                                                    | ISAKMP ポリシー コンフィギュレーション モード         |
|                | 7列:                                                                                                    | を終了し、グローバルコンフィギュレーションモー<br>ドを開始します。 |
|                | Router(config-isakmp-policy)# exit                                                                                                    |                                     |
| ステップ10         | <b>crypto isakmp key</b> password-type keystring <i>keystring</i><br>{ address peer-address   ipv6 {ipv6-address   ipv6-prefix }<br>  hostname hostname ] [ no-xauth ] | 事前共有認証キーを設定します。                     |
|                | 例:                                                                                                    |                                     |
|                | Router(config)# crypto isakmp key 0<br>my-preshare-key-0 address ipv6 3ffe:1001::2/128                                                                                 |                                     |
| ステップ 11        | crypto keyring keyring-name [vrf fvrf-name]                                                                                                    | IKE 認証で使用される暗号キーリングを定義し、            |
|                | 7列:                                                                                                    | config-keyring モードを開始します。           |
|                | Router(config)# crypto keyring keyring1                                                                                                    |                                     |
| ステップ <b>12</b> | <b>pre-shared-key</b> {address address [mask]   hostname<br>hostname   ipv6 {ipv6-address   ipv6-prefix} } key key                                                     | IKE 認証に使用する事前共有キーを定義します。            |
|                | 例:                                                                                                    |                                     |
|                | Router (config-keyring)# pre-shared-key ipv6<br>3FFE:2002::A8BB:CCFF:FE01:2C02/128                                                                                     |                                     |

### ISAKMP アグレッシブ モードの設定

ー般的には、サイト間シナリオではアグレッシブモードを設定する必要はありません。通常、 デフォルトモードが使用されます。

#### 手順の概要

- 1. enable
- 2. configure terminal
- **3.** crypto isakmp peer {address {*ipv4-address* | **ipv6** *ipv6-address ipv6-prefix-length*} | **hostname** *fqdn-hostname*}
- 4. set aggressive-mode client-endpoint {client-endpoint | ipv6 ipv6-address}
- 5. end

|               | コマンドまたはアクション                                                                                                    | 目的                                                                                                    |
|---------------|----------------------------------------------------------------------------------------------------|----------------------------------------------------------------------------------------------------|
| ステップ1         | enable                                                                                                    | 特権 EXEC モードを有効にします。                                                                                          |
|               | 例:                                                                                                    | <ul> <li>パスワードを入力します(要求された場合)。</li> </ul>                                                                    |
|               | Router> enable                                                                                                    |                                                                                                    |
| ステップ <b>2</b> | configure terminal                                                                                                    | グローバル コンフィギュレーション モードを開始                                                                                     |
|               | 例:                                                                                                    | します。                                                                                                    |
|               | Router# configure terminal                                                                                                    |                                                                                                    |
| ステップ3         | crypto isakmp peer {address {ipv4-address   ipv6<br>ipv6-address ipv6-prefix-length}   hostname<br>fqdn-hostname}                                                                               | IPsec ピアによるトンネル属性の IKE クエリーをイ<br>ネーブルにします。                                                                   |
|               | 例:                                                                                                    |                                                                                                    |
|               | Router(config)# crypto isakmp peer address ipv6<br>3FFE:2002::A8BB:CCFF:FE01:2C02/128                                                                                                    |                                                                                                    |
| ステップ4         | <pre>set aggressive-mode client-endpoint {client-endpoint   ipv6 ipv6-address} 例: Router(config-isakmp-peer)# set aggressive mode client-endpoint ipv6 3FFE:2002::A8BB:CCFF:FE01:2C02/128</pre> | リモート ピアの IPv6 アドレスを定義します。この<br>アドレスは、アグレッシブモードのネゴシエーショ<br>ンで使用されます。通常、リモートピアのアドレス<br>はクライアント側のエンドポイントアドレスです。 |
| ステップ5         | end<br>例:                                                                                                    | crypto ISAKMP ピア コンフィギュレーションモード<br>を終了し、特権 EXEC モードに戻ります。                                                    |
|               | Router(config-isakmp-peer)# end                                                                                                    |                                                                                                    |

### IPsec トランスフォーム セットおよび IPsec プロファイルの定義

このタスクを実行して、IPsec トランスフォームセットを定義します。トランスフォームセットは、IPsec ルータに受け入れられるセキュリティプロトコルとアルゴリズムの組み合わせです。

#### 手順の概要

- 1. enable
- 2. configure terminal
- **3.** crypto ipsec transform-set transform-set-name transform1 [transform2] [transform3] [transform4]
- 4. crypto ipsec profile name
- 5. set transform-set transform-set-name [transform-set-name2...transform-set-name6

|       | コマンドまたはアクション                                                                    | 目的                                         |
|-------|---------------------------------------------------------------------------------|--------------------------------------------|
| ステップ1 | enable                                                                          | 特権 EXEC モードを有効にします。                        |
|       | 例:                                                                              | <ul> <li>パスワードを入力します(要求された場合)。</li> </ul>  |
|       | Router> enable                                                                  |                                            |
| ステップ2 | configure terminal                                                              | グローバル コンフィギュレーション モードを開始                   |
|       | 例:                                                                              | します。                                       |
|       | Router# configure terminal                                                      |                                            |
| ステップ3 | crypto ipsec transform-set transform-set-name                                   | トランスフォームセットを定義し、ルータを暗号化                    |
|       | transform1 [transform2] [transform5] [transform4]                               | トランスフォーム コンフィギュレーション モード                   |
|       | 例:                                                                              |                                            |
|       | Router(config)# crypto ipsec transform-set myset0<br>ah-sha-hmac esp-3des       |                                            |
| ステップ4 | crypto ipsec profile name                                                       | 2つの IPsec ルータ間における IPsec 暗号化のために           |
|       | 例:                                                                              | 使用される IPsec パラメータを定義します。                   |
|       | Router(config)# crypto ipsec profile profile0                                   |                                            |
| ステップ5 | set transform-set transform-set-name<br>[transform-set-name2transform-set-name6 | クリプト マップ エントリで使用可能なトランス<br>フォーム セットを指定します。 |
|       | 例:                                                                              |                                            |
|       | Router (config-crypto-transform)#<br>set-transform-set myset0                   |                                            |

### IPv6 での ISAKMP プロファイルの定義

#### 手順の概要

- 1. enable
- **2**. configure terminal
- **3.** crypto isakmp profile profile-name [accounting aaalist
- 4. self-identity {address | address ipv6] | fqdn | user-fqdn user-fqdn}
- **5.** match identity {group group-name | address {address [mask] [fvrf] | ipv6 ipv6-address} | host host-name | host domain domain-name | user user-fqdn | user domain domain-name }
- 6. end

|       | コマンドまたはアクション                                                                                                    | 目的                                                       |
|-------|----------------------------------------------------------------------------------------------------|----------------------------------------------------------|
| ステップ1 | enable                                                                                                    | 特権 EXEC モードを有効にします。                                      |
|       | 例:                                                                                                    | <ul> <li>パスワードを入力します(要求された場合)。</li> </ul>                |
|       | Router> enable                                                                                                    |                                                          |
| ステップ2 | configure terminal                                                                                                    | グローバル コンフィギュレーション モードを開始                                 |
|       | 例:                                                                                                    | します。                                                     |
|       | Router# configure terminal                                                                                                    |                                                          |
| ステップ3 | crypto isakmp profile profile-name [accounting aaalist                                                                                                    | ISAKMP プロファイルを定義し、IPsec ユーザ セッ                           |
|       | 例:                                                                                                    | ションを監査します。                                               |
|       | Router(config)# crypto isakmp profile profile1                                                                                                    |                                                          |
| ステップ4 | <b>self-identity</b> {address   address ipv6]   fqdn   user-fqdn<br>user-fqdn}                                                                                                    | ローカル IKE がリモート ピアに対して IKE 自身を<br>識別させるために使用する ID を定義します。 |
|       | 例:                                                                                                    |                                                          |
|       | Router(config-isakmp-profile)# self-identity<br>address ipv6                                                                                                    |                                                          |
| ステップ5 | <b>match identity</b> { <b>group</b> group-name   <b>address</b> {address<br>[mask] [fvrf]   <b>ipv6</b> ipv6-address}   <b>host</b> host-name   <b>host</b><br><b>domain</b> domain-name   <b>user</b> user-fqdn   <b>user domain</b><br>domain-name} | ISAKMP プロファイルでリモート ピアの ID を照合<br>します。                    |
|       | 例:                                                                                                    |                                                          |
|       | Router(config-isakmp-profile)# match identity<br>address ipv6 3FFE:2002::A8BB:CCFF:FE01:2C02/128                                                                                                    |                                                          |

|       | コマンドまたはアクション                       | 目的                        |
|-------|------------------------------------|---------------------------|
| ステップ6 | end                                | ISAKMPプロファイルコンフィギュレーションモー |
|       | 例:                                 | ドを終了し、特権 sEXEC モードに戻ります。  |
|       | Router(config-isakmp-profile)# end |                           |

## IPv6 IPsec VTI の設定

#### 始める前に

ipv6 unicast-routing コマンドを使用して、IPv6 ユニキャストルーティングを有効化します。

#### 手順の概要

- 1. enable
- 2. configure terminal
- **3**. ipv6 unicast-routing
- 4. interface tunnel tunnel-number
- 5. ipv6 address ipv6-address/prefix
- 6. ipv6 enable
- 7. **tunnel source** {*ip-address* | *ipv6-address* | *interface-type interface-number*}
- **8**. **tunnel destination** {*host-name* | *ip-address* | *ipv6-address*}
- 9. tunnel mode {aurp | cayman | dvmrp | eon | gre | gre multipoint | gre ipv6 | ipip [decapsulate-any] | ipsec ipv4 | iptalk | ipv6 | ipsec ipv6 | mpls | nos | rbscp}
- **10.** tunnel protection ipsec profile *name* [shared]
- **11**. end

|               | コマンドまたはアクション                         | 目的                                                    |
|---------------|--------------------------------------|-------------------------------------------------------|
| ステップ1         | enable                               | 特権 EXEC モードを有効にします。                                   |
|               | 例:                                   | <ul> <li>パスワードを入力します(要求された場合)。</li> </ul>             |
|               | Router> enable                       |                                                       |
| ステップ2         | configure terminal                   | グローバル コンフィギュレーション モードを開始                              |
|               | 例:                                   | します。                                                  |
|               | Router# configure terminal           |                                                       |
| ステップ <b>3</b> | ipv6 unicast-routing                 | IPv6 ユニキャスト ルーティングをイネーブルにし                            |
|               | 例:                                   | ます。設定するインターフェイス トンネルの数に<br>関係なく、IPv6 ユニキャスト ルーティングを有効 |
|               | Router(config)# ipv6 unicast-routing | 化する必要があるのは1回だけです。                                     |

I

|         | コマンドまたはアクション                                                                                                    | 目的                                                                          |
|---------|----------------------------------------------------------------------------------------------------|-----------------------------------------------------------------------------|
| ステップ4   | interface tunnel tunnel-number<br>例:                                                                                                    | トンネル インターフェイスおよび番号を指定し、<br>インターフェイス コンフィギュレーション モード<br>を開始します。              |
|         | Router(config)# interface tunnel 0                                                                                                    |                                                                             |
| ステップ5   | ipv6 address ipv6-address/prefix<br>例:                                                                                                    | IPv6 トラフィックをこのトンネルにルーティング<br>できるように、このトンネルインターフェイスに<br>対する IPv6 アドレスを指定します。 |
|         | Router(config-if)# ipv6 address<br>3FFE:C000:0:7::/64 eui-64                                                                                                    |                                                                             |
| ステップ6   | ipv6 enable                                                                                                    | このトンネルインターフェイスに対して IPv6 をイ                                                  |
|         | 例:                                                                                                    | ネーブルにします。                                                                   |
|         | Router(config-if)# ipv6 enable                                                                                                    |                                                                             |
| ステップ7   | <b>tunnel source</b> { <i>ip-address</i>   <i>ipv6-address</i>   <i>interface-type interface-number</i> }                                                                 |                                                                             |
|         | 例:                                                                                                    |                                                                             |
|         | Router(config-if)# tunnel source ethernet0                                                                                                    |                                                                             |
| ステップ8   | tunnel destination {host-name   ip-address  <br>ipv6-address}                                                                                                    | トンネルインターフェイスの宛先を指定します。                                                      |
|         | 例:                                                                                                    |                                                                             |
|         | Router(config-if)# tunnel destination<br>2001:DB8:1111:2222::1                                                                                                    |                                                                             |
| ステップ9   | tunnel mode {aurp   cayman   dvmrp   eon   gre   gre<br>multipoint   gre ipv6   ipip [decapsulate-any]   ipsec<br>ipv4   iptalk   ipv6   ipsec ipv6   mpls   nos   rbscp} | トンネルインターフェイスのカプセル化モードを<br>設定します。IPsecでは、ipsec ipv6 キーワードだけ<br>がサポートされています。  |
|         | 例:                                                                                                    |                                                                             |
|         | Router(config-if)# tunnel mode ipsec ipv6                                                                                                    |                                                                             |
| ステップ 10 | tunnel protection ipsec profile name [shared]                                                                                                    | トンネルインターフェイスを IPsec プロファイルに                                                 |
|         | 例:                                                                                                    | 関連付けます。IPv6 では、shared キーワードはサ<br>ポートされていません。                                |
|         | Router(config-if)# tunnel protection ipsec<br>profile profile1                                                                                                    |                                                                             |
| ステップ11  | end                                                                                                    | インターフェイスコンフィギュレーションモード                                                      |
|         | 例:                                                                                                    | を終了し、特権 EXEC モードに戻ります。                                                      |
|         | Router(config-if)# end                                                                                                    |                                                                             |

## IPsec トンネル モード設定の確認

#### 手順の概要

- **1. show adjacency** [summary [interface-type interface-number]] | [**prefix**] [interface interface-number] [**connectionid** *id*] [**link** {**ipv4**| **ipv6** | **mpls**}] [**detail**]
- 2. show crypto engine {accelerator | brief | configuration | connections [active | dh | dropped-packet | show] | qos}
- **3. show crypto ipsec sa** [**ipv6**] [*interface-type interface-number*] [**detailed**]
- 4. show crypto isakmp peer [config | detail]
- 5. show crypto isakmp policy
- **6**. **show crypto isakmp profile** [**tag** *profilename* | **vrf** *vrfname*]
- **7. show crypto map** [**interface** *interface* | **tag** *map-name*]
- 8. show crypto session [detail] | [local *ip-address* [port *local-port*] | [remote *ip-address* [port *remote-port*]] | detail] | fvfr *vrf-name* | ivrf *vrf-name*]
- **9**. show crypto socket
- **10.** show ipv6 access-list [access-list-name]
- **11. show ipv6 cef** [*ipv6-prefix | prefix-length*] | [*interface-type interface-number*] [**longer-prefixes** | **similar-prefixes** | **detail** | **internal** | **platform** | **epoch** | **source**]]
- **12. show interface** *type number* **stats**

|               | コマンドまたはアクション                                                                                                    | 目的                                                                               |
|---------------|----------------------------------------------------------------------------------------------------|----------------------------------------------------------------------------------|
| ステップ1         | <pre>show adjacency [summary [interface-type interface-number]]   [prefix] [interface interface-number] [connectionid id] [link {ipv4  ipv6   mpls}] [detail] 例 : Router# show adjacency detail</pre> | シスコ エクスプレス フォワーディングの隣接関係<br>テーブルまたはハードウェア レイヤ 3 スイッチン<br>グの隣接関係テーブルに関する情報を表示します。 |
| ステップ <b>2</b> | <pre>show crypto engine {accelerator   brief   configuration   connections [active   dh   dropped-packet   show]   qos} 例: Router# show crypto engine connection active</pre>                         | 暗号化エンジンの設定情報の要約を表示します。                                                           |
| ステップ3         | <pre>show crypto ipsec sa [ipv6] [interface-type interface-number] [detailed] 例 : Router# show crypto ipsec sa ipv6</pre>                                                                             | IPv6で現在のSAによって使用されている設定を表示します。                                                   |
| ステップ4         | show crypto isakmp peer [config   detail]<br>例:                                                                                                    | ピアの説明を表示します。                                                                     |

I

|         | コマンドまたはアクション                                                                                                    | 目的                                       |
|---------|----------------------------------------------------------------------------------------------------|------------------------------------------|
|         | Router# show crypto isakmp peer detail                                                                                                    |                                          |
| ステップ5   | show crypto isakmp policy                                                                                                    | 各 IKE ポリシーのパラメータを表示します。                  |
|         | 例:                                                                                                    |                                          |
|         | Router# show crypto isakmp policy                                                                                                    |                                          |
| ステップ6   | <b>show crypto isakmp profile</b> [tag <i>profilename</i>   <b>vrf</b> <i>vrfname</i> ]                                                                                        | ルータに定義されている ISAKMP プロファイルを<br>すべてリストします。 |
|         | 例:                                                                                                    |                                          |
|         | Router# show crypto isakmp profile                                                                                                    |                                          |
| ステップ7   | <b>show crypto map</b> [interface interface   tag map-name]                                                                                                    | クリプトマップの設定内容を表示します。                      |
|         | 例:                                                                                                    | このコマンド出力で表示されるクリプトマップは、                  |
|         | Router# show crypto map                                                                                                    | マップを設定する必要はありません。                        |
| ステップ8   | <b>show crypto session</b> [detail]   [local <i>ip-address</i> [port<br>local-port]   [remote <i>ip-address</i> [port <i>remote-port</i> ]]                                    | アクティブな暗号セッションのステータス情報を表<br>示します          |
|         | detail]   fvfr vrf-name   ivrf vrf-name]                                                                                                    | IPv6では fufrキーワード ivrfキーワード また            |
|         | 例:                                                                                                    | は vrf-name 引数はサポートされていません。               |
|         | Router# show crypto session                                                                                                    |                                          |
| ステップ9   | show crypto socket                                                                                                    | 暗号ソケットのリストを表示します。                        |
|         | 例:                                                                                                    |                                          |
|         | Router# show crypto socket                                                                                                    |                                          |
| ステップ10  | show ipv6 access-list [access-list-name]                                                                                                    | 現在のすべての IPv6 アクセスリストの内容を表示               |
|         | 例:                                                                                                    | します。                                     |
|         | Router# show ipv6 access-list                                                                                                    |                                          |
| ステップ 11 | show ipv6 cef [ipv6-prefix / prefix-length]  <br>[interface-type interface-number] [longer-prefixes  <br>similar-prefixes   detail   internal   platform   epoch  <br>source]] | IPv6転送情報ベース(FIB)のエントリを表示します。             |
|         | 例:                                                                                                    |                                          |
|         | Router# show ipv6 cef                                                                                                    |                                          |

|                | コマンドまたはアクション                            | 目的                              |
|----------------|-----------------------------------------|---------------------------------|
| ステップ <b>12</b> | show interface type number stats        | プロセススイッチング、ファーストスイッチング、         |
|                | 例:                                      | および分散スイッチングされたパケットの数を表示<br>します。 |
|                | Router# show interface fddi 3/0/0 stats |                                 |

## IPsec for IPv6 の設定と動作のトラブルシューティング

#### 手順の概要

- 1. enable
- 2. debug crypto ipsec
- 3. debug crypto engine packet [detail]

#### 手順の詳細

|               | コマンドまたはアクション                        | 目的       |                                                           |
|---------------|-------------------------------------|----------|-----------------------------------------------------------|
| ステップ1         | enable                              | 特権 EXEC  | こモードを有効にします。                                              |
|               | 例:                                  | ・パスワ     | ードを入力します(要求された場合)。                                        |
|               | Router# enable                      |          |                                                           |
| ステップ <b>2</b> | debug crypto ipsec                  | IPsec ネッ | トワーク イベントを表示します。                                          |
|               | 例:                                  |          |                                                           |
|               | Router# debug crypto ipsec          |          |                                                           |
| ステップ <b>3</b> | debug crypto engine packet [detail] | IPv6 パケッ | 、トの内容を表示します。                                              |
|               | 例:                                  | 注意       | 複数のパケットが暗号化される場合、こ                                        |
|               | Router# debug crypto engine packet  |          | のコマンドを使用すると、システムのフ<br>ラッディングが発生し、CPU使用率が<br>高くなる可能性があります。 |

# IPv6 仮想トンネルインターフェイスの設定例

## 例:サイト間 IPv6 IPsec 保護用の VTI の設定

crypto isakmp policy 1 encryption aes authentication pre-share group 14

```
!
crypto isakmp key myPreshareKey0 address ipv6 3FFE:2002::A8BB:CCFF:FE01:2C02/128
crypto isakmp keepalive 30 30
!
crypto ipsec transform-set Trans1 ah-sha-hmac esp-aes
crypto ipsec profile profile0
 set transform-set Trans1
!
ipv6 cef
!
interface Tunnel0
 ipv6 address 3FFE:1001::/64 eui-64
 ipv6 enable
 ipv6 cef
  tunnel source Ethernet2/0
  tunnel destination 3FFE:2002::A8BB:CCFF:FE01:2C02
  tunnel mode ipsec ipv6
  tunnel protection ipsec profile profile0
```

# その他の参考資料

#### 関連資料

| 関連項目          | マニュアル タイトル                                               |  |
|---------------|----------------------------------------------------------|--|
| セキュリティコマンド    | Cisco IOS Security Command Reference                     |  |
| QoS コマンド      | Cisco IOS Quality of Service Solutions Command Reference |  |
| 重み付け均等化キューイング | 「Configuring Weighted Fair Queueing」機能モジュール              |  |

#### MIB

| MIB | MIB のリンク                                               |
|-----|--------------------------------------------------------|
| な   | 選択したプラットフォーム、Cisco ソフトウェアリリース、およびフィーチャセットの             |
| L   | MIB を検索してダウンロードする場合は、次の URL にある Cisco MIB Locator を使用し |
|     | ます。                                                    |
|     | http://www.cisco.com/go/mibs                           |

シスコのテクニカル サポート

| 説明                                                                                                    | リンク                                               |
|----------------------------------------------------------------------------------------------------|---------------------------------------------------|
| 右のURLにアクセスして、シスコのテクニカ<br>ルサポートを最大限に活用してください。こ<br>れらのリソースは、ソフトウェアをインストー<br>ルして設定したり、シスコの製品やテクノロ<br>ジーに関する技術的問題を解決したりするた<br>めに使用してください。このWebサイト上の<br>ツールにアクセスする際は、Cisco.comのログ<br>イン ID およびパスワードが必要です。 | http://www.cisco.com/cisco/web/support/index.html |

## IPv6 仮想トンネルインターフェイスの機能情報

次の表に、このモジュールで説明した機能に関するリリース情報を示します。この表は、ソフ トウェア リリース トレインで各機能のサポートが導入されたときのソフトウェア リリースだ けを示しています。その機能は、特に断りがない限り、それ以降の一連のソフトウェアリリー スでもサポートされます。

プラットフォームのサポートおよびシスコソフトウェアイメージのサポートに関する情報を検 索するには、Cisco Feature Navigator を使用します。Cisco Feature Navigator にアクセスするに は、www.cisco.com/go/cfn に移動します。Cisco.com のアカウントは必要ありません。

| 機能名                      | リリース                     | 機能情報                                                                                                    |
|--------------------------|--------------------------|----------------------------------------------------------------------------------------------------|
| IPv6 仮想トンネル インター<br>フェイス | Cisco IOS XE Release 2.4 | IPsecは、インターネットなど<br>の保護されていないネット<br>ワーク上の機密情報の送信に<br>セキュリティを提供します。<br>IPsec はネットワーク層で機能<br>し、Ciscoルータなどの参加し<br>ている IPsec 装置 (ピア)間の<br>IP パケットを保護および認証<br>します。<br>次のコマンドが導入または変<br>更されました。authentication<br>(IKE policy)、crypto ipsec<br>profile、crypto isakmp key、<br>crypto isakmp peer、crypto<br>isakmp policy、crypto isakmp<br>profile、crypto keyring、debug<br>crypto ipv6 ipsec、encryption<br>(IKE policy)、group (IKE<br>policy)、hash (IKE policy)、<br>lifetime (IKE policy)、match<br>identity、pre-shared-key、<br>self-identity、set<br>aggressive-mode<br>client-endpoint、set<br>transform-set、show<br>adjacency、show crypto<br>engine、show crypto<br>isakmp policy、<br>show crypto isakmp peers、<br>show crypto isakmp policy、<br>show crypto isakmp policy、<br>show crypto isakmp policy、<br>show crypto isakmp policy、<br>show crypto isakmp policy、<br>show crypto isakmp policy、<br>show crypto isakmp policy、<br>show crypto isakmp policy、<br>show crypto access-list、show ipv6<br>cef、tunnel destination、tunnel<br>mode、tunnel source。 |

#### 表 1: IPv6 仮想トンネル インターフェイスの機能情報

I

翻訳について

このドキュメントは、米国シスコ発行ドキュメントの参考和訳です。リンク情報につきましては 、日本語版掲載時点で、英語版にアップデートがあり、リンク先のページが移動/変更されている 場合がありますことをご了承ください。あくまでも参考和訳となりますので、正式な内容につい ては米国サイトのドキュメントを参照ください。